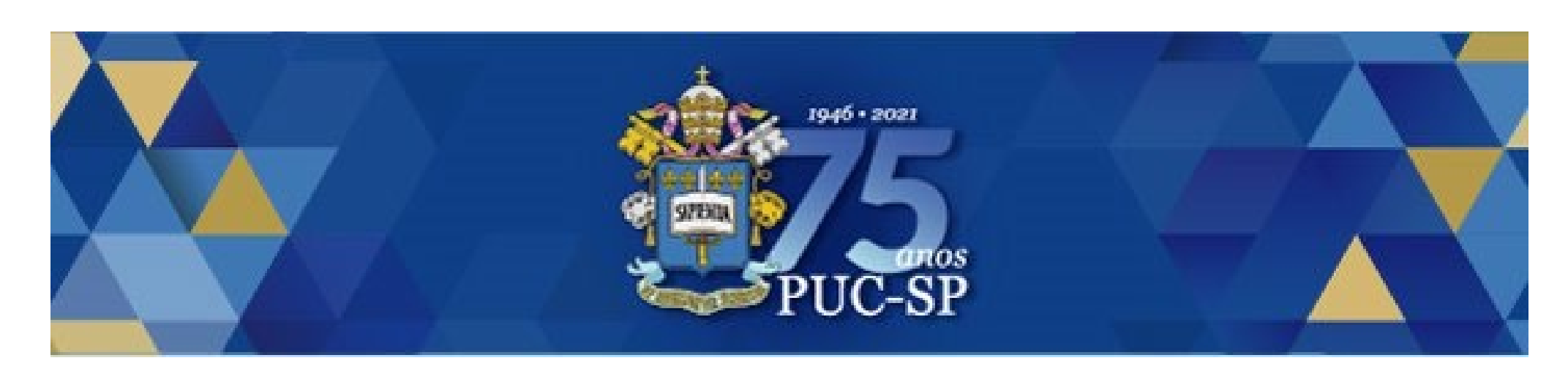

# Residência Enfermagem Pediátrica PUC-SP 2022 -

Matrícula via Central do Candidato

#### Acessar Central do Candidato

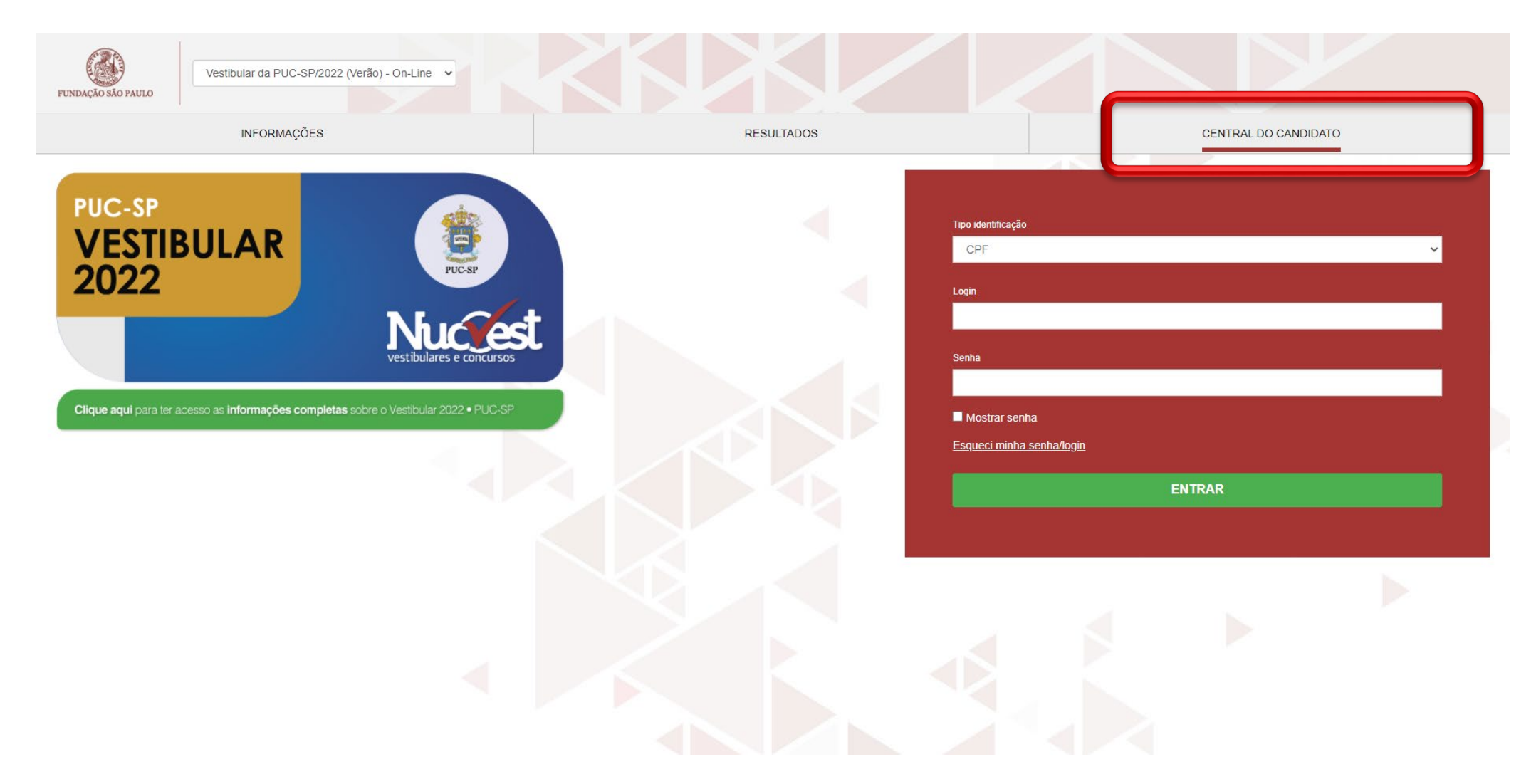

### Preencher os dados de acesso

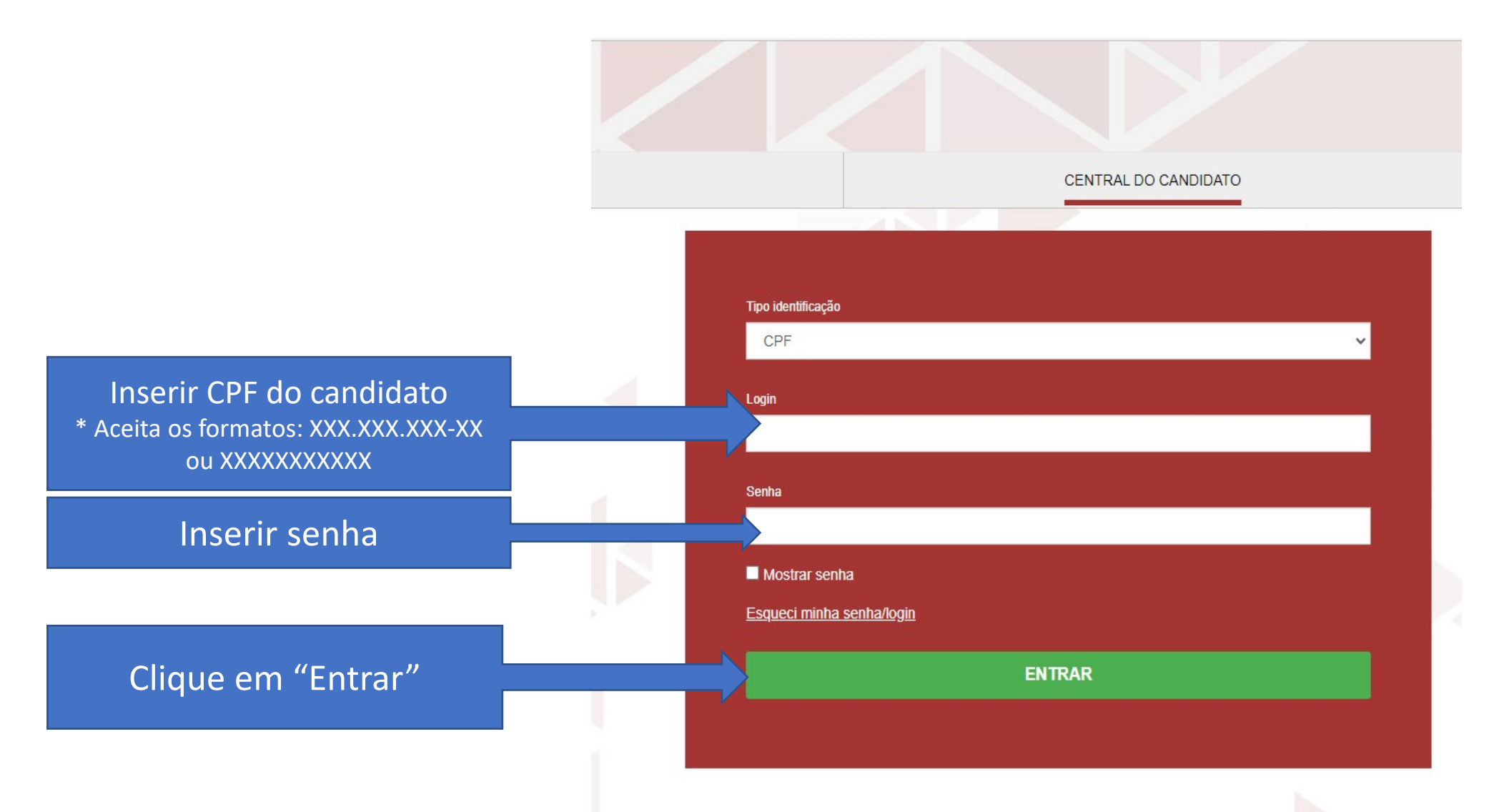

#### Esqueceu a senha?

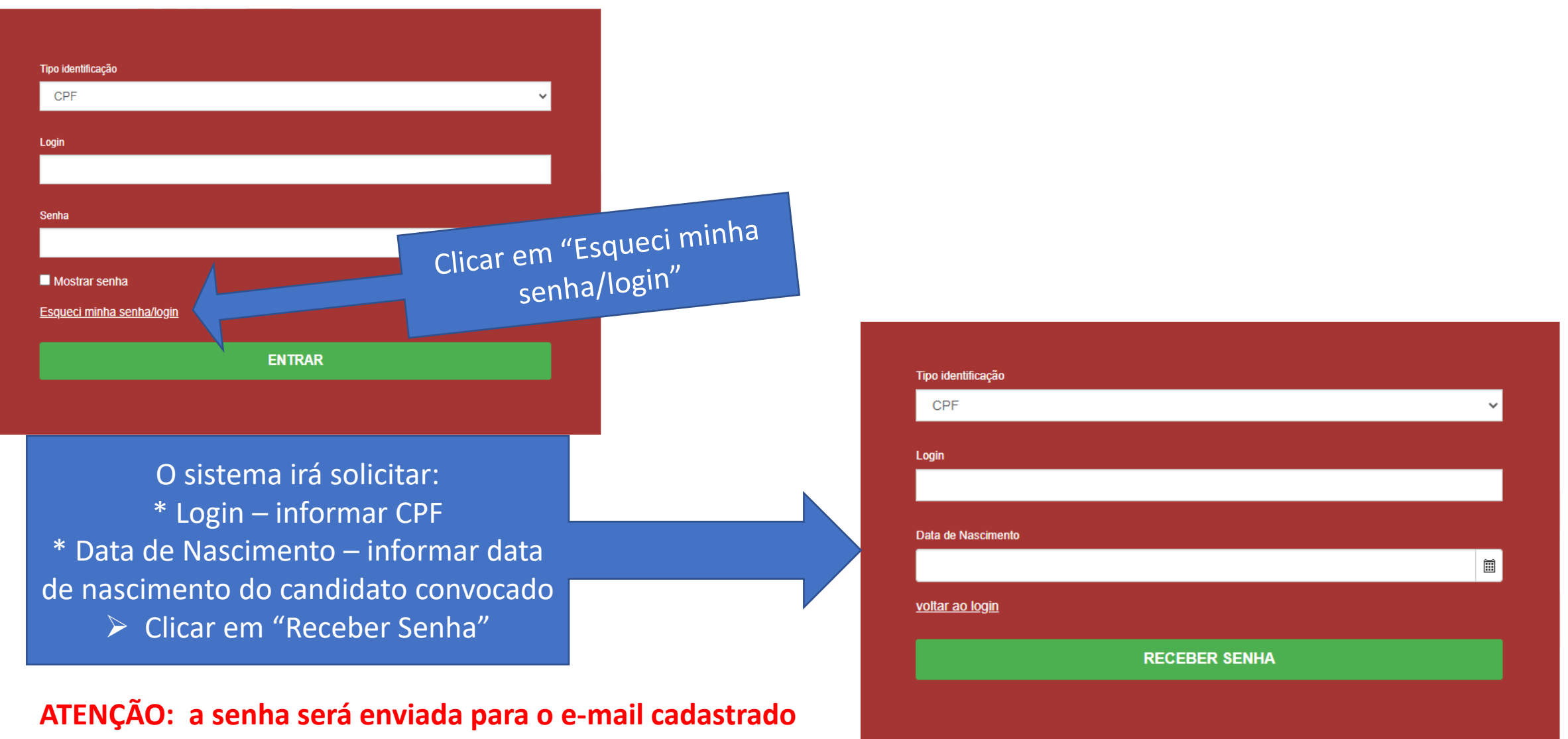

na ficha de inscrição do candidato.

## Tela inicial de matrícula

| Vestibular da PUC-SP/2022 (Verão) - On-Line V                                                              | KK/K/             |                                                                        |                     |
|----------------------------------------------------------------------------------------------------|-------------------|------------------------------------------------------------------------|---------------------|
| INFORMAÇÕES                                                                                                | RESULTADOS        | CENTRA                                                                 | AL DO CANDIDATO     |
| Olá, xxxxx                                                                                                 |                   | Nova inscrição Altera                                                  | r senha Sair        |
| Área de interesse:                                                                                         |                   | Status da inscrição                                                    |                     |
| Candidato: XXXXX                                                                                           | 1 Inscrição       | 01/10/2021 - 01/12/2021<br>Candidato (inscrição confirmada)            | Comprovante         |
| Email: r xxxxx<br>Data da inscrição: 11/10/2021<br>Forma de inscrição: on-line até 31/10/2021 (R\$ 170,00) | 2 Pagamento       | Data pagamento: 22/10/2021<br>Confirmado                               |                     |
| Local de realização: Prova on-line<br>Campus: Prova on-line                                                | 3 Seleção         | 05/12/2021 - 17/12/2021                                                |                     |
| Clique no botão "Matricular"                                                                               |                   | 08/12/2021 - 24/03/2022                                                | Resultado           |
| Alterar dados pessoais                                                                                     | 5 Matrícula       | De: 14/12/2021 00:01<br>Até: 14/12/2021 23:59                          | Matricular          |
|                                                                                                    | ATENÇÃO: Para que | e você consiga utilizar o portal corretamente, favor desabilitar o blo | oqueador de pop-up. |
|                                                                                                    |                   |                                                                        |                     |

### 1. Apresentação

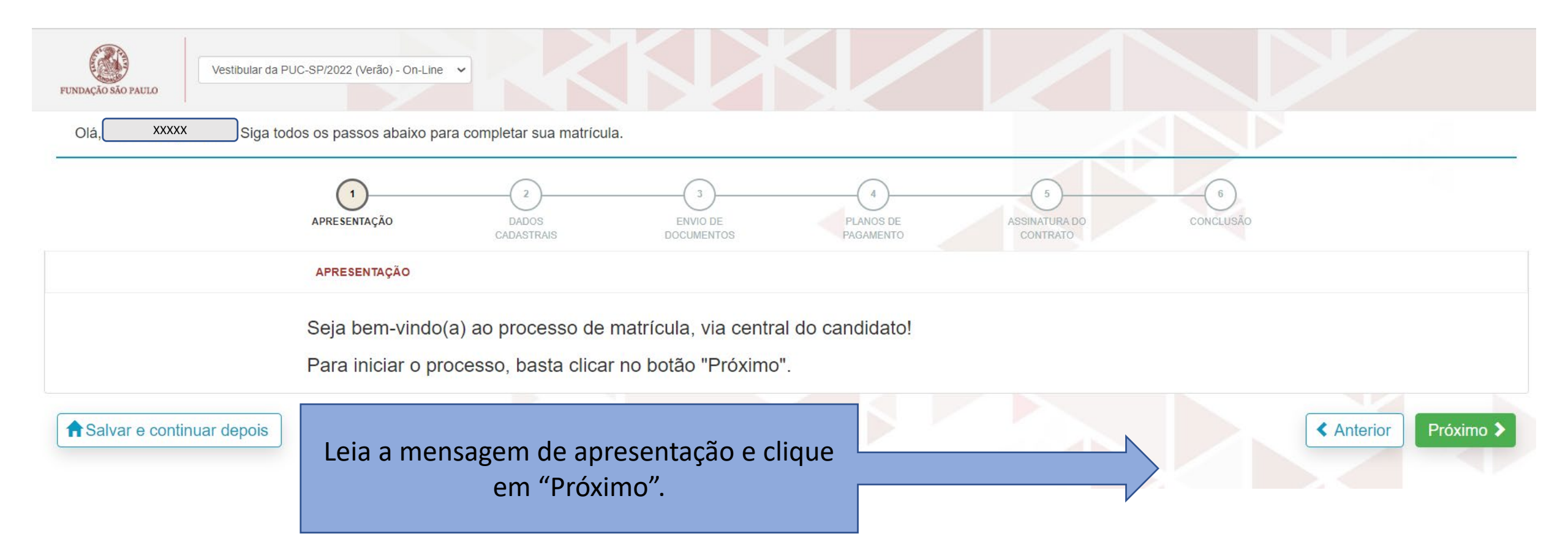

## 2. Dados Cadastrais

| Fundação são Paulo        | UC-SP/2022 (Verão) - On-Line 🗸                                                                                                    |                               |
|---------------------------|----------------------------------------------------------------------------------------------------|-------------------------------|
| Olá, XXXXX ! Siga too     | dos os passos abaixo para completar sua matrícula.                                                                                                    |                               |
|                           | APRESENTAÇÃO DADOS ENVIO DE PLANOS DE ASSINATURA DO CONCLUSÃO CONCLUSÃO                                                                                                    |                               |
|                           | DADOS DO CANDIDATO                                                                                                    |                               |
|                           | Dados básicos                                                                                                    |                               |
|                           | Nome * Data de nascimento *                                                                                                    |                               |
|                           |                                                                                                    |                               |
|                           | País natal * Naturalidade * Brasil Brasil XXXXX São Paulo                                                                                                    |                               |
|                           | Nome social                                                                                                    | Conferir os dados e clicar em |
|                           |                                                                                                    | "Próximo".                    |
|                           | Estado civil Nacionalidade E-mail                                                                                                    |                               |
|                           | Brasileira     Second Second Sec |                               |
|                           | Sexo<br>Feminino                                                                                                    |                               |
|                           | ○ Masculino                                                                                                    |                               |
|                           | Documentos                                                                                                    |                               |
|                           | CPF                                                                                                    | l≱                            |
|                           |                                                                                                    |                               |
|                           | Passaporte                                                                                                    |                               |
|                           | Número     Data emissão     Data de validade     País de origem       Image: Comparison of the comparison of the comparison of                                         | l≽-                           |
|                           |                                                                                                    |                               |
| Aslvar e continuar depois | Anterior                                                                                                    | Próximo 🕨                     |

## 3. Envio de Documentos

| osa XXXXX sigi                                   | a todos os passos abaixo para completar sua matrícula.                                                                                                    | STRUKTURA DO<br>CONTRATO                                                                 |
|--------------------------------------------------|----------------------------------------------------------------------------------------------------|------------------------------------------------------------------------------------------|
|                                                  | Documentos<br>Cópia da Simples da Certidão de Nascimento ou Cas [G]-(PUC)<br>Enviar arquivo do documento<br>Cópia do RG (Autenticada) [G]-(PUC)<br>Enviar seguino do documento * | O asterisco (*) indica obrigatoriedade<br>de entrega para o documento.                   |
|                                                  | Cópia do CPF (Autenticada) [G]-(PUC) Enviar arguivo do documento *                                                                                                    |                                                                                          |
| ENVIO DE DOCUI                                   | Certificado de Conclusão do Ensino Médio (Autenti) (GJ-(PUC) Emviar arquivo do documento * MENTOS                                                                                |                                                                                          |
| Foto 3x4 colorida<br>Enviar arquivo do documento | Selecionar arquivo                                                                                                    | Clicar sobre o botão, conforme<br>imagem, para fazer o envio do<br>documento solicitado. |

#### 4. Documentos Recusados e Reenvio de Documentos

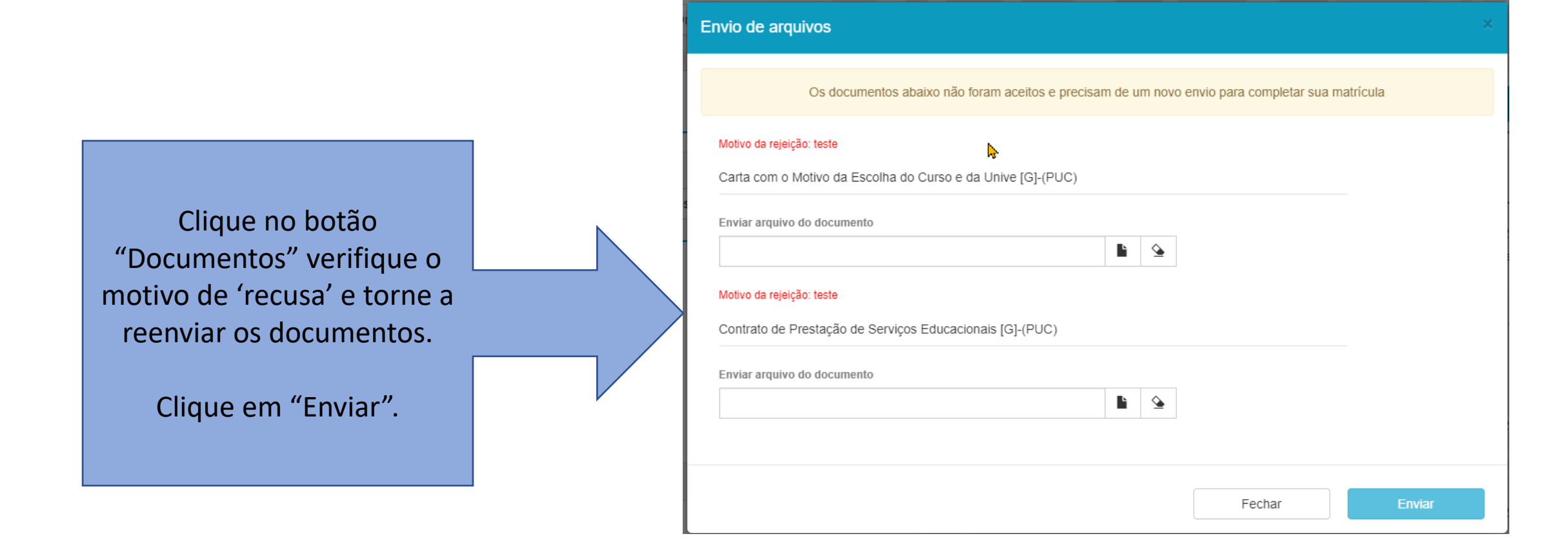

## 5. Finalização

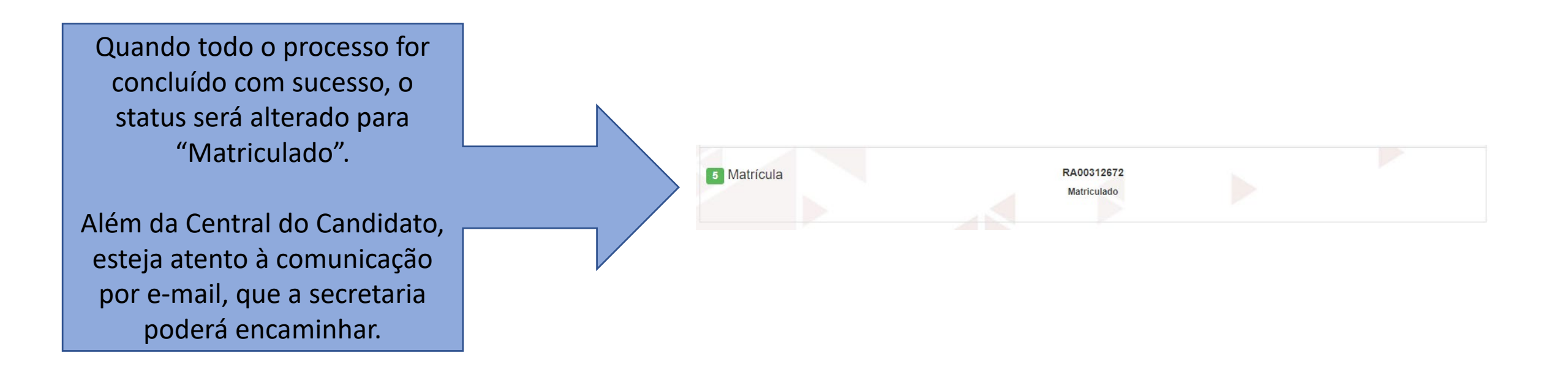

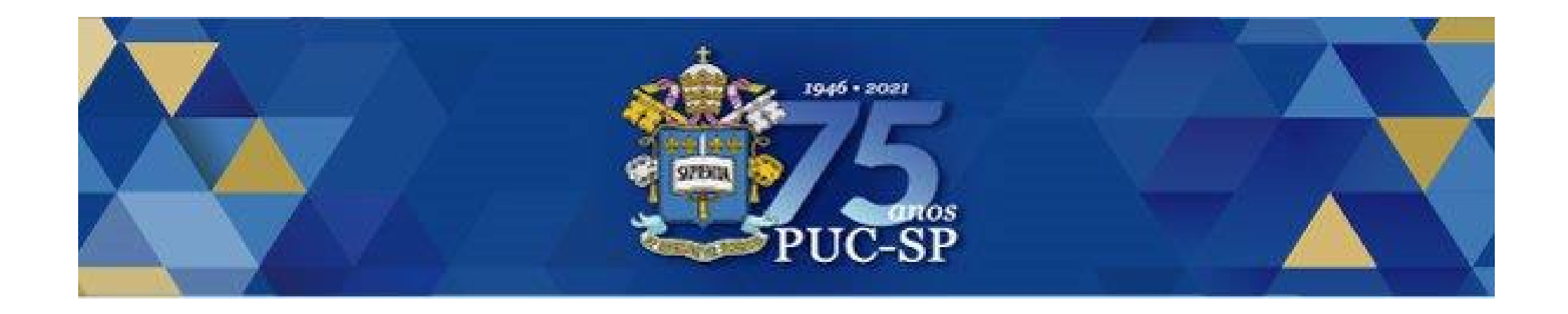

## Obrigado!

## Esperamos por você na PUC-SP.